# **Enrolling in eZCard**

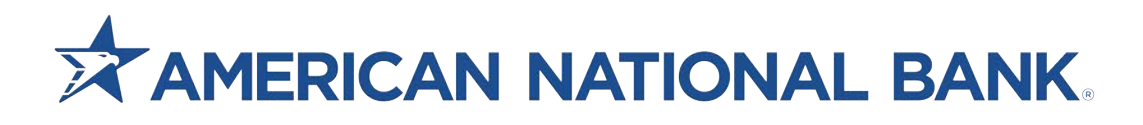

### Step 1

Visit www.ezcardinfo.com

## Step 2

Click Enroll Now.

| Log In to Your Account @                 |                                                                                                    |
|------------------------------------------|----------------------------------------------------------------------------------------------------|
| Username  Username Forgot your username2 | Don't have an account? Register for online access to your account so you can:         • Analyze your spending         • Review your statements         • Pay bills online |

#### Step 3

Enter full 16 digit card number and click **Begin Enrollment.** 

| Begin Your Enrollment 🔒 🞯     |                                                                                                    |
|-------------------------------|----------------------------------------------------------------------------------------------------|
| Enter Your Credit Card Number | We ask for your credit card number so we can: <ul> <li>Verify you belong to this institution</li> </ul> |
| Cancel Begin Enrollment       | CREDIT CARD                                                                                             |
|                               | 1234 5678 9123 4567                                                                                     |
|                               | JOHN H DOE                                                                                              |
|                               |                                                                                                    |

#### Step 4

Enter the Name on the Card and the Card Expiration Date (MM/YYYY) and click Next.

| Details                            | Username | Security                          |
|------------------------------------|----------|-----------------------------------|
| Step 1. Enter Account Details 🔒 😡  |          |                                   |
| Name on Card                       |          | Your information is safe with us! |
| Name as it appears on your account |          | CREDIT CARD                       |
| Card Expiration Date               |          |                                   |
| MM/YYYY                            |          | 1234 5678 9123 4567               |
| Cancel                             | Next     | VALID 03/18                       |

#### Step 5

Input desired Username, enter desired password in both spots (see list on right-hand side for specifications), enter email address in both spots, and enter Nickname (if desired). Then click **Enroll Now.** 

| Details                     | Username                                           | Security                           |
|-----------------------------|----------------------------------------------------|------------------------------------|
| p 2. Choose Your Username a | and Password 🔒 🔞                                   |                                    |
|                             |                                                    |                                    |
| Username                    | Please use the following g                         | uidelines when choosing a password |
| Username                    |                                                    |                                    |
| Password                    | Your password must:<br>Password Must be Difference | ent Than Username                  |
|                             | <ul> <li>not contain spaces</li> </ul>             |                                    |
| Re-enter Password           | <ul> <li>be between 8 and 20 cha</li> </ul>        | aracters                           |
|                             | <ul> <li>not match previous 10 pa</li> </ul>       | asswords                           |
|                             | <ul> <li>contain 1 numbers</li> </ul>              |                                    |
| Email Address               | <ul> <li>contain 1 special character</li> </ul>    | ers                                |
| ex: name@example.com        | <ul> <li>contain 1 lower case char</li> </ul>      | racters                            |
| Re-enter Email              |                                                    |                                    |
| ex: name@example.com        |                                                    |                                    |
| Nickname                    |                                                    |                                    |
|                             |                                                    |                                    |
| Cancel                      | bll Now                                            | Ν                                  |
|                             |                                                    | 103                                |

Select and answer 4 security questions and click Finish.